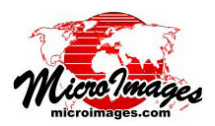

# ラスタ&画像処理

# グレーレベル同時生起行列フィルタ

TNTmips の空間フィルタ処理 (画像/フィルタ/空間フィ ルタ)には、画像のテクスチャに関する情報を抽出するために 設計された一連のグレーレベル同時生起行列 (Gray Level Cooccurrence Matrix; GLCM) フィルタがあります。グレースケー ル画像 (またはカラー画像の各成分)では、画像のテクスチャ は輝度値の変動の量や空間スケール、空間的パターンによって 定義されます。グレースケール画像の領域には、広い範囲にわ たってグレーレベルでの輝度がほとんど変動していない領域が あります。このような領域は視覚的に滑らかに見えます。狭い 範囲でグレーレベルに多くの大きな変化が見られれば、視覚的 に粗く見えます。テクスチャは画像分類で出てくる他の特性と 共に使用されます。

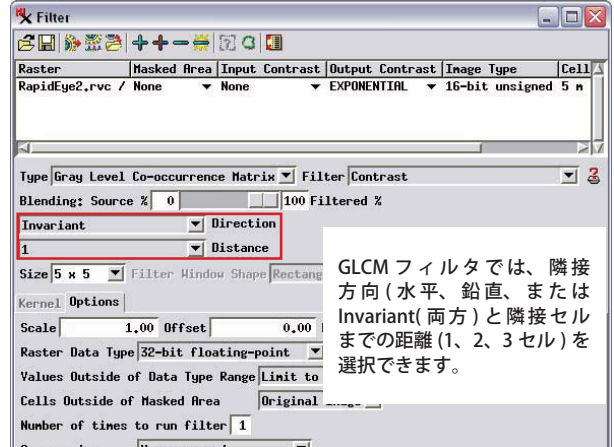

グレーレベル同時生起行列 (GLCM) フィルタは、フィルタウィ

ンドウの各位置において、特定のセル値のペアが隣り合う位置 (右隣りにあるセルなど)に発生する頻度を計算します。 結果は同時生起行列に集計され、この行列から統計的な指標が計算され、対象セルのフィルタ値が計算されます。

サンプルフィルタウィンドウ

| 1 | 1 | 2 | 2 |   |
|---|---|---|---|---|
| 1 | 2 | 2 | ~ | 3 |
| 2 | 2 | 3 | 3 | 4 |
| 2 | 3 | 3 | 4 | 4 |
| 3 | 3 | 4 | 4 | 1 |

この5×5のサンプルフィルタウィンドウ では、1~4のグレーレベル値を持った画 像を表わしています。2の値の右隣りに3 がある場所を赤の楕円で示しています(4箇 所)。フィルタ値は、フィルタされた画像の 中央セルの場所(黄色)に書かれます。

右隣りのセルに対するグレーレベ ル同時生起行列(生データの集計)

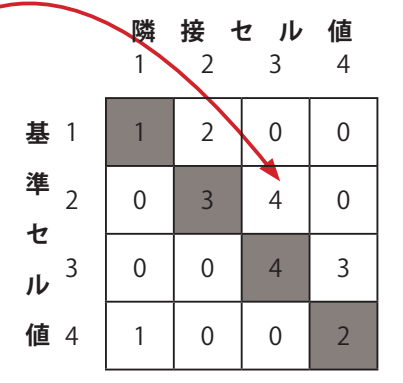

左のフィルタウィンドウに対するグレーレベル 同時生起行列。基準セル値(行)と右隣りのセル 値(列)との組み合わせが何回出現しているかカ ウントしています。行列の位置[2,3]のカウント は4で、位置[3,2]は0で、後者は3の右隣に2 がある場合はありません。対角線上の行列セル (網掛け)では、グレーレベルの基準セル値と隣 接セル値が同じ場合のカウント数を表わしてい ます。

水平方向のグレーレベル同時 生起行列(生データの集計)

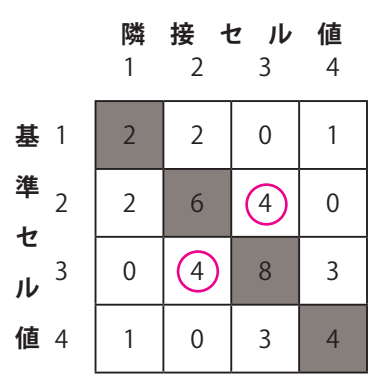

左右対称のグレーレベル同時生起行列。基準 セル値と隣接セル値を左右入れ替えることに よって、グレーレベル値のペアが2回カウン トされます。ここでは主対角行列セルの反対 側に同じ値が現れます(例えば、赤い丸で示 された[2,3]と[3,2]の位置には同じ4が現れ ます)。このフィルタウィンドウでは、対角線 から離れた行列位置ほど、基準セル値と隣接 セル値のグレーレベル値の差が大きく、数が 少ないことが分かります。

グレーレベル値1~4、サイズ5×5のフィルタウィ ンドウに対するグレーレベル同時生起行列が例示されてい ます。行列の各位置は、画像の基準セル値(行列の行)と その隣接セル値(行列の列)の組み合わせ(ペア)を表し ています。この例では右に隣接するセルのグレーレベル値 を見ています。両方のグレーレベル値が同じペアは、行列 の主対角セルに表示されています([1,1]、[2,2] など;上図 中央の網掛け部分)。

フィルタウィンドウ内にあるグレーレベル値の基準セ ルー隣接セルペアのインスタンス数を単純にカウントした ものが、生の同時生起行列です。この図では行列の値の計 算方法の例として、セル値2に隣接してセル値3が4回 発生していることを示しています。このフィルタウィンド ウでは、セル値3の右隣にはセル値2は発生しないため、 行列位置 [3,2] のカウント数は0になります。

テクスチャフィルタでは、主対角行列セルの反対側に も同じ値が発生する左右対称の同時生起行列を必要としま す。上図の例では、反対方向の各グレーレベル値のペアを 再度カウントすることで、これが実現されます。そのため、 行列位置 [3,2] のカウント数は位置 [2,3] のカウント数と 等しくなります。同時生起行列の最後のステップでは、生 のカウント数を全カウント数の合計値で割って生のカウン ト数を確率値に変換し、正規化された同時生起行列を生成 します(最終ページに計算した結果の図を掲載しました)。 (次ページに続く)

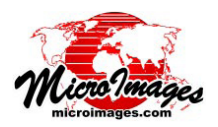

正規化された GLCM は、入力画像の各セル値とは無関 係にフィルタウィンドウを使用して計算されます。GLCM の各フィルタは、特定の入力画像のセルの位置に出力セル 値を計算するため、同時生起行列とは異なる計算を行いま す。

### A) 方向と距離

[方向 (Direction)]、[距離 (Distance)] メニューを使用 して、様々な空間的隣接関係を指定できます (前ページ上 部の図)。[方向]では、水平 (Horizontal; 左右の隣接)、 鉛直 (Vertical; 上下の隣接)、または Invariant(全方向; 右、右上、上、左上の隣接)を選択することができます。 [Invariant] 設定は、画像のテクスチャ要素に特定の方向性 がないような一般的な場合に最適です。[距離] 設定では、 基準セルと隣接セル間のピクセル距離を指定します。選択 肢は 1(デフォルト)、2、3 セルです。[距離] 設定を大き くすると、サンプリングされるテクスチャのスケール (広 がり)が増えます。

## B) GLCM フィルタの使い方

[空間フィルタ]ウィンドウの[タ イプ]メニューから [Gray Level Cooccurrence Matrix]を選択すると、 [フィルタ]メニューで8種類のフィ ルタの選択ができます。以下では、右 に示す平滑な領域と粗い領域の両方 を含むグレースケール画像を使って、

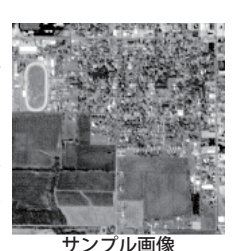

フィルタサイズ3×3、方向 = Invariant、距離 = 1 の場 合の各フィルタの結果を紹介します。

### C) GLCM フィルタの種類

GLCM フィルタは、概念的に次の3つのグループに分類されます:(1) コントラスト、(2) 規則-不規則系、(3) 統計。

### (1)「コントラスト」グループ

コントラストグループのフィルタは、GLCM 行列のグ レーレベル値のペアを使用して、画像領域のグレーレベ ルの差異(または欠如)の大きさを測定します。これらの フィルタでは各フィルタウィンドウに対し正規化された GLCM 値の加重平均を使用し、フィルタ値を計算します。 GLCM の主対角セルは、基準セル値と隣接セル値が同じで あることを表わしています。主対角セル以外の場所はペア のグレーレベル値が同等でない場所であり、主対角セルか ら反対の角に向かうにつれ、隣接ペア間の輝度の差が増し ていきます。これらのフィルタの加重平均の重みの値は、 GLCM の主対角セルからの距離に応じて変化します。

① [コントラスト]フィルタ(または偏差平方和)は、グ レーレベル値の差の二乗に等しい GLCM の重み因子を 用いて、グレーレベル値のコントラストを測定します。 従って、行列の主対角セルの場所 で平均化の重みは0ですが、主対 角セルから離れるにつれ急激に増 加します。フィルタ結果は、同一 の画像値をもつ領域では0、トー ンに大きな違いがある領域では高 くなります。

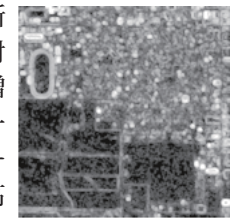

② [Dissimilarity(異質性)] フィルタは、グレーレベル値の差の絶対値に等しい重み因子を使用するため、行列の主対角セルからの距離に応じて直線的に重みが変化します(コントラストフィルタの偏差の二乗とは違います)。出力値は

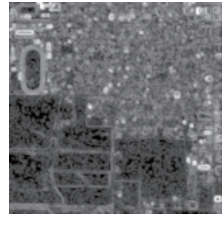

コントラストフィルタの結果と類似しており、モニター のコントラストを注意して選択すれば、両者は表示画 面上でほぼ同一に見えるようにすることができます。

③ [Homogeneity(均質性)] フィル タ(または逆距離モーメント)は、 コントラストフィルタの逆数です。 このフィルタでは画像領域の平滑 さを測定します。重みはグレーレ ベル値の差の二乗の逆数(コント ラストフィルタの重みの逆数)と

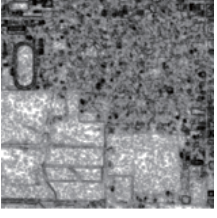

同等です。このフィルタでは、グレーレベルにほとん ど差のない領域においてより高い値を生成しますが、 これにより主対角セルに沿った、または付近の場所に 0以外の値が集中した GLCM が生成されます。

#### (2)「規則-不規則系」グループ

規則-不規則系グループのフィルタは、フィルタウィ ンドウの画像値が規則的に配置されているか、またはラン ダムに配置されているかを測定します。より規則的な画像 領域では、特定の画像セル値のペアが他の領域に比べて頻 発しますが、ランダムな画像領域では、全グレーレベル値 のペアの発生頻度が一様に低くなります。

これらのフィルタでは、フィルタ結果を得るのに正規 化された GLCM 値の加重平均が使われます。フィルタ名 の由来は物理学や熱力学の分野から来ています。

 [Angular Second Moment(角2次 モーメント)](または均一性、エネ ルギー)フィルタでは、画像領域 のテクスチャの均一性を測定しま す。画像領域において画像値が均 一の場合や画像値のパターンが繰 り返される場合に値が最も高くな

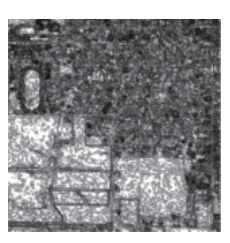

ります。このフィルタでは、平均化の重みは GLCM 行 列値のみのため、結果は行列セル値の二乗の合計です。 この二乗の関係によって、発生頻度の高い1つまたは

(次ページに続く)

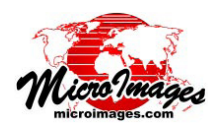

少数の行列の場所(平滑な領域または繰り返しパター ンの領域にそれぞれ対応)からは高いフィルタ値が生 成され、他方、ランダムパターンの頻度が一定して低 い場所はフィルタ値が低くなります。

② [Entropy(エントロピー)] フィル タでは、画像領域の不ぞろいさや 不規則性を測定します。各 GLCM 位置に対する平均化の重みは、発 生頻度の負の対数関数です。この 重みは高頻度で発生するグレーレ ベル値のペアの影響を最小限に抑

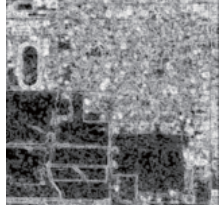

え、輝度値がランダムに分布する場合に高いフィルタ 値をもたらします。

### (3)「統計」グループ

統計グループの各フィルタは、GLCM 行列の値の標準 的な統計的指標を計算します。

① [平均 (Mean)] フィルタは、他の 👞 グレーレベル値との組合せの正 規化された発生頻度を各画像のグ レーレベル値に掛けたものの合計 です。

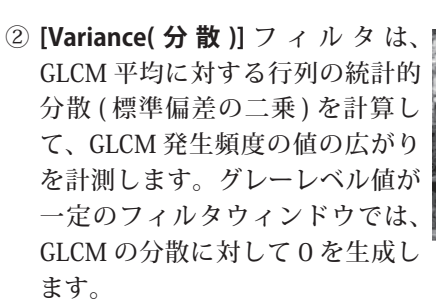

③ [相関 (Correlation)] フィルタでは、 画像の各グレーレベル値と隣接す る画像セルのグレーレベル値との 線形依存性を測定します。完全相 関を示すフィルタ値1は、一定の 画像値を持つ領域から生じるのに 対し、フィルタ値0は相関がない ことを示しています。

# D) 使用にあたっての注意

一般的に [GLCM] フィルタのほとんどは、小さな非整 数のセル値をもつ結果を生成します。従って、最良の結 果を得るためには、[GCLM] フィルタの [Blending] 設定を '100% Filtered'、[ラスタデータの種類] 設定を'32ビッ ト浮動小数点'(デフォルト設定)にすることをマイクロイ メージ社では推奨しています。

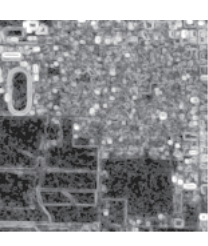

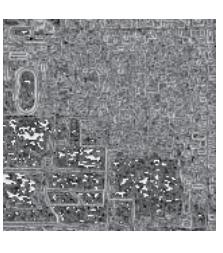

#### 正規化されたグレーレベル の同時生起行列(水平方向)

|                | 隣    | 接 <b>1</b> | 2 1  | 値    |
|----------------|------|------------|------|------|
|                | I    | 2          | 2    | 4    |
| 基 1            | 0.05 | 0.05       | 0.00 | 0.03 |
| 準<br>2         | 0.05 | 0.15       | 0.10 | 0.00 |
| ν <sup>3</sup> | 0.00 | 0.10       | 0.20 | 0.08 |
| 值 4            | 0.03 | 0.00       | 0.08 | 0.10 |